## **DELETING PROJECTS IN 4-H ONLINE**

| Online                 |                                                        |                                                                          |  |  |  |
|------------------------|--------------------------------------------------------|--------------------------------------------------------------------------|--|--|--|
| Member List<br>Family  | addamsfamily@<br>addamsfamily@nomail.<br>570 S 8TH ST  | Com                                                                      |  |  |  |
| Events<br>Credit Cards | MANHATTAN, KS 66502<br>654-531-0313<br>Training County | MANHATTAN, KS 66502<br>654-531-0313<br>Training County                   |  |  |  |
|                        | Member                                                 | Programs                                                                 |  |  |  |
|                        | Cardie Addams #142451<br>May 8, 2010                   | View 4-H<br>ClubMember - Approved<br>Enrolled for 2020-2021 program year |  |  |  |
|                        | Christopher Addams #141595<br>Nov 9, 2012              | View 4-H<br>ClubMember - Approved<br>Enrolled for 2020-2021 program year |  |  |  |

Log into your 4-H Online Account https://v2.4honline.com . Click on view next to your 4-Hers name

| 💏 4-Ц       |                |             |                          |
|-------------|----------------|-------------|--------------------------|
|             |                |             |                          |
| Member List |                |             |                          |
| Profile     | Drofile        |             |                          |
| Events      | Profile        |             | Subscribe To Emails Edit |
| 4-H         |                |             |                          |
| Enrollment  | First Name     | Cardie      |                          |
| About You   | Middle Name    |             |                          |
| Activities  | Last Name      | Adams       |                          |
| Animals     | Last Name      | Autanis     |                          |
| Awards      | Member #       | 142451      |                          |
| Clubs       | Preferred Name |             |                          |
| Consents    | E              |             |                          |
| Health      | Email          |             |                          |
| Invoico     | Mobile Phone   |             |                          |
| Projects    | Birthdate      | May 8, 2010 |                          |
| Questions   |                |             |                          |
| Files       |                |             |                          |
| Trainings   | Contacts       |             |                          |
|             |                |             | Edit                     |
|             |                |             |                          |

Click on projects on the left hand side

| 84-H<br>Online |                   |                  |                     |              |                |             |
|----------------|-------------------|------------------|---------------------|--------------|----------------|-------------|
| Member List    |                   |                  |                     |              |                |             |
| Profile        | 4.8               |                  |                     |              |                | 2020-1      |
| Events         |                   |                  |                     |              |                | 2020-2      |
| 4-H            |                   | _                |                     |              |                |             |
| Enrollment     | Projects          |                  |                     |              |                | Edit        |
| About You      |                   |                  |                     |              |                | Edit        |
| Activities     |                   |                  |                     |              |                |             |
| Animals        | Project Name      | Years In Project | Parent Project Name | Club Name    | Volunteer Type | Consents    |
| Awards         |                   |                  |                     | D 1 D 1      |                |             |
| Clubs          | Beer, Bucket Cair | 1                |                     | Purple Pride |                | No Consents |
| Consents       |                   |                  |                     |              |                |             |
| Groups         |                   |                  |                     |              |                |             |
| Health         |                   |                  |                     |              |                |             |
| Invoice        |                   |                  |                     |              |                |             |
| Projects       |                   |                  |                     |              |                |             |
| Questions      |                   |                  |                     |              |                |             |
| Questions      |                   |                  |                     |              |                |             |
| Files          |                   |                  |                     |              |                |             |

## Click on Edit on the right hand side

| C#4-H<br>Online         |                   |                      |          |         |                 |                  |       | 0           | Training County Manager<br>as Cardie Addams<br>Member |
|-------------------------|-------------------|----------------------|----------|---------|-----------------|------------------|-------|-------------|-------------------------------------------------------|
| Member List             |                   |                      |          |         |                 |                  |       |             | Your Profile                                          |
| Profile<br>Events       | 4-H               |                      |          |         |                 |                  |       | 2020-2021 🗸 | <b>G</b> Training County M                            |
| 4-H                     |                   | Edit Projects        |          |         |                 |                  | ×     |             | Acting As                                             |
| Enrollment<br>About You | Projects          |                      |          |         |                 |                  |       | Edit        | Training County                                       |
| Activities              | Project Name      | Project Name         | Years In | Parent  | Club            | Youth Volunteer  |       | Concentr    | Recent Profiles                                       |
| Awards                  | rioject Name      | Floject Name         | Project  | Project | Club            | Туре             |       | Consents    | addamsfamily@no Training County                       |
| Clubs<br>Consents       | Beef, Bucket Calf | Beef, Bucket<br>Calf | 1        |         | Purple<br>Pride | $\left( \right)$ | Î     | No Consents |                                                       |
| Groups                  |                   |                      |          |         |                 |                  |       |             |                                                       |
| Health                  |                   | Select Projects      |          |         |                 |                  |       |             |                                                       |
| Invoice                 |                   |                      |          |         |                 |                  |       |             |                                                       |
| Ouestions               |                   |                      |          |         |                 |                  |       |             |                                                       |
| Files                   |                   |                      |          |         |                 |                  |       |             |                                                       |
| Trainings               |                   |                      |          |         |                 |                  | Close |             |                                                       |
|                         |                   |                      |          |         |                 |                  |       |             |                                                       |
|                         |                   |                      |          |         |                 |                  |       |             |                                                       |
|                         |                   |                      |          |         |                 |                  |       |             |                                                       |

Click on the trash can icon for the project you wish to delete and confirm it is removed from the list.